## Bedarf

Wenn ein Magna Werk seine regulären (Serien-) Bedarfe übermittelt, werden diese als Lieferabruf gesendet. Der Lieferabruf enthält Kopfinformationen sowie die Liefereinteilung für die verschiedenen Teile. Sowohl die Magna Werke als auch die Lieferanten haben dieselbe Sicht auf die Anforderungen.

Magna Werke können sowohl aktuelle Lieferabruf-Bedarfe als auch Vorschau-Bedarfe übermitteln. Zur Erstellung des Lieferscheins werden nur die aktuellen Abrufmengen herangezogen, nicht aber die geplanten Vorschau-Bedarfe.

Über SupplyWEB haben sowohl Magna Werke, als auch Lieferanten, Einsicht in die Bedarfsübersicht. Die Bedarfsübersicht zeigt den Bedarf aller Teile der kommenden sieben Tage.

## Lieferabrufe und Versandpläne

Um Ihre Bedarfe anzusehen, wählen Sie den Link **Bedarf->Pläne** im Navigator.

| infor Infor10 Supplier | Exchange (SupplyWEB)®      | 11.2.2.01.                          |      |
|------------------------|----------------------------|-------------------------------------|------|
| Bedarf 👻 Sendungen 👻   | Wareneingänge 👻 Faktura    | ▼ Expressfracht ▼ Versandleistung ▼ | Mang |
| Pläne                  | Magna Demonstration Custor | Magna Powertrain - Sterling Heights |      |
| Einmalbestellungen     |                            |                                     |      |
| Lieferabrufbericht     |                            |                                     |      |
| Frachtbriefbericht     | < Alle >                   |                                     |      |
| Limitbestellungen      | < Alle >                   |                                     |      |
| Bedarfsübersicht       | < Alle >  Select Part(s)   | ×                                   |      |

Sie können die Suche nach bestimmten Kriterien einschränken. Falls Sie alle Bedarfe sehen wollen, nehmen Sie keine Einschränkungen vor.

| Bedarf Lieferabrufe                     |                                                    |
|-----------------------------------------|----------------------------------------------------|
| Suchkriterien                           |                                                    |
| Werk                                    | < Alle >                                           |
| Lieferadresse                           | < Alle >                                           |
| Lieferantenadresse                      | < Alle >                                           |
| Kundenteil                              | Select Part(s) Please Select An Option: List Parts |
| Part Start                              | Select Part(s)                                     |
| Part End                                |                                                    |
| Part List                               | < Alle > 💌                                         |
| Lieferantenteil                         | Please Select An Option:                           |
| Veröffentlicht seit (MM-dd-yyyy)        |                                                    |
| Dokumentart                             | < Alle >                                           |
| Erweiterte Suchkriterien (kann die Such | izeit verlängern)                                  |
| Bedarfsart                              | < Alle > 💌                                         |
| Status                                  | < Alle > 💌                                         |
| Nettoänderung                           |                                                    |
| Teileliste anzeigen                     |                                                    |
| Veraltete Teile auflisten               |                                                    |
|                                         | Weiter                                             |

Wählen sie im Feld "Kundenteil" entweder "List Parts" oder "Select Parts" um alle Teile oder bestimmte Teile auszuwählen. Klicken die dann auf "Weiter".

- List Parts: Zeigt automatisch alle Teile in einem Listenfeld
- Select Parts: ermöglicht eine Filterauswahl

## SupplyWEB Supplier Training

#### List Parts:

Bedarf Lieferabrufe

| Suchkriterien                             |                                  |
|-------------------------------------------|----------------------------------|
| Werk                                      | < Alle >                         |
| Lieferadresse                             | < Alle >                         |
| Lieferantenadresse                        | < Alle >                         |
| Kundenteil                                | List Parts                       |
| Part List                                 | < Alle >                         |
| Lieferantenteil                           | < Alle ><br>1234 Dption:<br>3456 |
| Veröffentlicht seit (MM-dd-yyyy)          | 5678<br>9012                     |
| Dokumentart                               | A3102820215<br>A3202820215       |
| Erweiterte Suchkriterien (kann die Suchze | it verlängern)                   |
| Bedarfsart                                | < Alle > 💌                       |
| Status                                    | < Alle > 💌                       |
| Nettoänderung                             |                                  |
| Teileliste anzeigen                       |                                  |
| Veraltete Teile auflisten                 |                                  |
|                                           | Weiter                           |

### Select Parts:

Bedarf Lieferabrufe

| Suchkriterien      |                              |
|--------------------|------------------------------|
| Werk               | < Alle >                     |
| Lieferadresse      | < Alle >                     |
| Lieferantenadresse | < Alle >                     |
| Kundenteil         | Select Part(s)  Refresh List |
| Part Start         | A3                           |
| Part End           |                              |
| Part List          | < Alle >                     |
| Lieferantenteil    | A3102820215<br>A3202820215   |

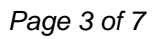

Nützlich ist zusätzlich zB der Filter "Status" um nur die Pläne anzuzeigen die offene Bedarfe haben. Wählen sie dazu den Status "Offen" aus.

| Bed                                                                                           | arf Lieferabi                                         | rufe  |             |           |            |            |                  |           |               |                |                     |                |   |                                |
|-----------------------------------------------------------------------------------------------|-------------------------------------------------------|-------|-------------|-----------|------------|------------|------------------|-----------|---------------|----------------|---------------------|----------------|---|--------------------------------|
| Lie                                                                                           | Lieferabrufe                                          |       |             |           |            |            |                  |           |               | -              | Teileliste          |                |   |                                |
|                                                                                               |                                                       |       |             |           |            |            |                  |           |               | Lieferadressen |                     |                |   |                                |
| Aus                                                                                           | gewählte Krite                                        | inen  |             |           |            |            |                  |           | _             |                |                     |                |   | ■ Magna 375                    |
| Werk                                                                                          | Lieferadresse                                         | Liefe | rantenadres | ise Liefe | rantenteil | Kundentei  | I Dokumentart    | Bedarfsar | Status        | s Zusage       | Veröffentlicht seit | Nettoänderung  |   | 3456 / Metal Ring 45           |
| Alle                                                                                          | Alle                                                  | Alle  |             | Alle      |            | Alle       | Alle             | Alle      | Alle          | Alle           |                     |                |   | A3102820215 / Plate OB         |
|                                                                                               |                                                       |       |             |           |            |            |                  |           | _             |                |                     |                | 1 | A3202820215 / AUFLAUFPLATTE OB |
| Bed                                                                                           | arfsinformatio                                        | nen   |             |           |            |            |                  |           |               |                |                     | 1 bis 3 von 3  |   |                                |
|                                                                                               | Nettoänderung                                         | Plan  | Gelesen     | Werk      | Lie        | feradresse | Lieferantenadres | se Kund   | <u>enteil</u> | Lieferanter    | nteil Abladestelle  | Dokumentart    |   |                                |
|                                                                                               |                                                       | 69    | YES         | Magna Au  | rora Ma    | gna 375    |                  | 3456      |               |                |                     | eKanban-Signal |   |                                |
|                                                                                               |                                                       | 69    | YES         | Magna Au  | ora Ma     | gna 375    |                  | A3102     | 820215        | SUP A1234      | ŧ                   | eKanban-Signal |   |                                |
|                                                                                               |                                                       | 69    | NO          | Magna Au  | ora Ma     | gna 375    |                  | A3202     | 820215        |                |                     | eKanban-Signal |   |                                |
| < <t< td=""><td colspan="9">&lt;<typ auswählen="">&gt; 💌 Bedarf herunterladen</typ></td></t<> | < <typ auswählen="">&gt; 💌 Bedarf herunterladen</typ> |       |             |           |            |            |                  |           |               |                |                     |                |   |                                |

Die Seite "Lieferabrufe" zeigt alle Bedarfe, die dem Einschränkungskriterium entsprechen. Über einen Klick auf das Brillensymbol können Sie sich den detaillierten Plan anzeigen lassen oder unter "Nettoänderung" die Änderungen zum letzten Plan einsehen.

Sie können die Daten auch nach bestimmten Feldern sortiert anzeigen lassen. Diese Spalten sind unterstrichen und farblich unterstrichen dargestellt.

| Bedarfsinformationen 1 |               |      |         |      |               |                    |            |                 | 1 bis 2 von 2 |             |
|------------------------|---------------|------|---------|------|---------------|--------------------|------------|-----------------|---------------|-------------|
|                        | Nettoänderung | Plan | Gelesen | Werk | Lieferadresse | Lieferantenadresse | Kundenteil | Lieferantenteil | Abladestelle  | Dokumentart |
|                        |               |      |         | -    |               |                    |            |                 |               |             |

Klicken sie einfach auf diesen Link und die Daten werden entsprechend sortiert.

Ein Abruf gliedert sich in mehrere Abschnitte – die Kopfdaten, die Zusatzdaten und die Abrufe selbst.

# SupplyWEB Supplier Training

## Kopfdaten

| Plan                               |                  |                              |                      |  |  |  |  |  |  |
|------------------------------------|------------------|------------------------------|----------------------|--|--|--|--|--|--|
|                                    |                  |                              |                      |  |  |  |  |  |  |
| Lieferabrufinformationen           |                  |                              |                      |  |  |  |  |  |  |
| Kundenteil                         | A3102820215      | Lieferabruf                  | 13 [02-29-2012] 💌 6∂ |  |  |  |  |  |  |
| Kundenteilbeschreibung             | AUFLAUFPLATTE OB | Statuscode der Teilefreigabe |                      |  |  |  |  |  |  |
| Lieferantenteil                    |                  | Material-FZ-Startdatum       | 01-01-2011           |  |  |  |  |  |  |
| Bestellnummer                      | 50093492         | Material-FZ-Menge            | 1,038                |  |  |  |  |  |  |
| Bestellpositionsnr.                | 010              | Startdatum für Fertigungs-FZ | 01-01-2011           |  |  |  |  |  |  |
| Abladestelle                       | RA1              | Fertigungs-FZ-Menge          | 1,000                |  |  |  |  |  |  |
| Versand-/Liefercode                | DL               | Letzte Lieferscheinnummer    | 9039                 |  |  |  |  |  |  |
| Anderungsindex                     | SAG 2190/03      | Letztes Versanddatum         | 03-02-2009           |  |  |  |  |  |  |
| Modelljahr                         |                  | Letzte Versandmenge          | 200                  |  |  |  |  |  |  |
| Erstellungsdatum                   | 02-29-2012       | Letzte FZ Menge              | 600                  |  |  |  |  |  |  |
| Veröffentlichungsdatum             | 02-29-2012       | FZ versendet (Jahr)          | 33,000               |  |  |  |  |  |  |
| Letzte Aktualisierung              | 02-29-2012       | FZ eingegangen (Jahr)        | 32,400               |  |  |  |  |  |  |
| Shipped Qty. in Staged Shipment(s) | 0                |                              |                      |  |  |  |  |  |  |

### Zusatzdaten

| Rückstandsbedarf                                   | 0                 |
|----------------------------------------------------|-------------------|
| Sofortbedarf                                       | 0                 |
| Kumulierte<br>Versandmenge seit<br>Jahresbeginn    | 400               |
| Kumulierte<br>Versandmenge Letzter<br>Wareneingang | 13.05.2011        |
| Vorletzter ASN<br>Liefernummer                     | 9022              |
| Vorletzter ASN<br>Versandmenge                     | 200               |
| Vorletzter ASN<br>Versanddatum                     | 05.02.2011        |
| Vorvorletzter ASN<br>Liefernummer                  | 8196              |
| Vorvorletzter ASN<br>Versandmenge                  | 200               |
| Vorvorletzter ASN<br>Versanddatum                  | 11.12.2011        |
| Kundennummer                                       | 648553842         |
| Teilebeschreibung                                  | SAG 2190/03031013 |
| Materialfreigabe<br>Enddatum                       | 30.09.2011        |
| Fabrikationsfreigabe<br>Enddatum                   | 17.07.2011        |

### Abrufmengen

| Bedarfsinformationen |          |              |                          |               |        |            |             |  |  |
|----------------------|----------|--------------|--------------------------|---------------|--------|------------|-------------|--|--|
| Datum                | FZ-Menge | Bedarfsmenge | Versandmenge<br>Bis dato | Fällige Menge | Art    | Häufigkeit | Pull Signal |  |  |
| 02-29-2012           |          | 30           | 30                       | 0             | Bedarf | Täglich    | 28          |  |  |
| 02-29-2012           |          | 30           | 30                       | 0             | Bedarf | Täglich    | 29          |  |  |
| 02-29-2012           |          | 0            | 0                        | 0             | Bedarf | Täglich    | 30          |  |  |
| 02-29-2012           |          | 30           | 0                        | 0             | Bedarf | Täglich    | 31          |  |  |
| 02-29-2012           |          | 0            | 0                        | 0             | Bedarf | Täglich    | 32          |  |  |

Hier werden alle Abrufmengen aufgelistet.

Achten sie auch auf die Bedarfsart in der Spalte "Art". Sie können nur für die Art "Bedarf" eine Lieferung ausführen. Abrufmengen mit der Art "Planung" sind nur Vorschaudaten und es können keine Lieferscheine dafür erzeugt werden.

Weitere Details zu den einzelnen Bedarfsinformationen erhalten Sie bei Klick auf die entsprechende Brille.

Sollten die Mengen nicht übereinstimmen oder keine Abrufmengen vorhanden sein nehmen sie mit ihrem Disponenten im Magna Werk Kontakt auf um einen aktuellen Abruf zu erhalten.

### Lieferabrufbericht

Um Ihren Lieferabruf in Form eines ausdruckbaren Berichtes anzuzeigen, wählen Sie den Link **Bedarf -> Lieferabrufbericht** im Navigator.

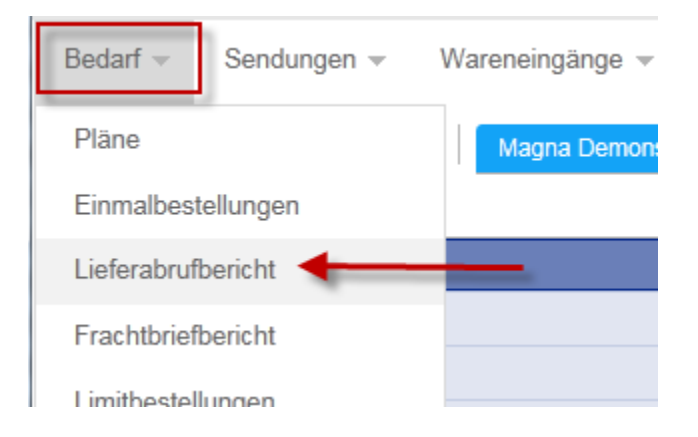

Sie können wiederum die Anzeige über Suchkriterien einschränken.

| Beri | cht | е        | Lieferabrufe |
|------|-----|----------|--------------|
| DOI  | CIT | <u> </u> | LIGICIADIAIC |

| Suchkriterien                                                                                   |                        |
|-------------------------------------------------------------------------------------------------|------------------------|
| Werk                                                                                            | < Alle >               |
| Lieferadresse                                                                                   | < Alle >               |
| Lieferantenadresse                                                                              | < Alle >               |
| Kundenteil                                                                                      | < Alle >               |
| Veröffentlicht seit<br>(MM-dd-yyyy)                                                             |                        |
| Dokumentart                                                                                     | < Alle >               |
| Erweiterte Suchkriterien (kann die Suchzeit verlängern)                                         |                        |
| Bedarfsart                                                                                      | < Alle > 💌             |
| Status                                                                                          | Offen 💌                |
| Nettoänderung 🗰                                                                                 | Zeigen -               |
|                                                                                                 | Weiter                 |
| Der Bericht wird in einem neuen Browserfenster angezeigt. Zur Anzeige muss Acrobat Reader von A | dobe installiert sein. |

Sie können zum Beispiel nur Lieferpläne mit offenen Bedarfen anzeigen lassen indem sie den Status auf "Offen" setzen.

Klicken Sie auf Weiter. Ihr Bericht generiert ein PDF Dokument, welches in einem neuen Fenster geöffnet wird.